# EXPLORANDO LOS BOSQUES DE ANTIOQUIA

Reconoce y reporta la deforestación en tu territorio

### **EXPLORANDO LOS BOSQUES DE ANTIOQUIA**

Reconoce y reporta la deforestación en tu territorio

#### Edición

Catalina Cossio Sánchez Daniela Cepeda Zúñiga Ana María Benavides Jennifer Calderón Caro

### Diagramación y diseño

Daniela Cepeda Zúñiga Catalina Cossio Sánchez

### Ilustraciones

Elizabeth Builes

### Palabras clave

Bosques, Curso, Deforestación, Global Forest Watch, Sistemas de información geográfica.

### **Citación de publicación completa** Cossio Sánchez, C., Cepeda Zúñiga, D., Calderón-Caro, J. y Benavides, A.M. (ed). 2023. Explorando los bosques de Antioquia: reconoce e identifica la deforestación en tu territorio. Fundación Jardín Botánico Joaquín Antonio Uribe de Medellín. 1 Ed - Medellín, Colombia, 140 páginas.

### Licencia de atribución - No comercial - No derivadas

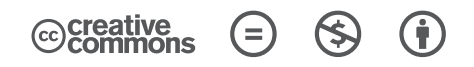

### Nota de descargo de responsabilidad

La veracidad, exactitud o pertinencia de los datos aquí expuestos son responsabilidad exclusiva de sus autores.

Esta guía se ha desarrollado gracias a la beca Small Grant Found de Global Forest Watch y el Instituto de Recursos Mundiales.

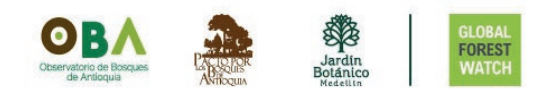

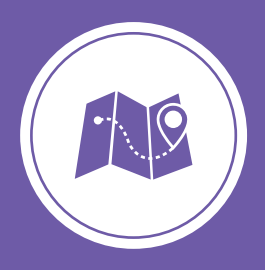

**Explorando los bosques de Antioquia** reconoce y reporta la deforestación en tu territorio

## Módulo 4 CREA TU MAPA WEB INTERACTIVO

Unidad 1: Crea tu mapa web en ArcGIS Online

Unidad 2: Crea una aplicación web con MapBuilder

Unidad 3: Personaliza los datos de la aplicación web

Unidad 4: Finaliza y visualiza la aplicación web

4

### UNIDAD 2

### CREA UNA APLICACIÓN WEB CON MAPBUILDER

Para crear la aplicación web, vamos a utilizar una plantilla de MapBuilder, a la cual integrarás el mapa web que creaste.

Una de las ventajas de crear nuestra aplicación web con MapBuilder es integrar los datos de Global Forest Watch, así podemos obtener información actualizada y detallada sobre el cambio en los bosques.

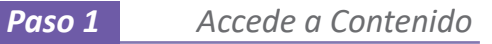

### Ingresa a Contenido:

Si te encuentras en la página de inicio de ArcGis Online, luego de ingresar a tu cuenta, verás un panel con este nombre.

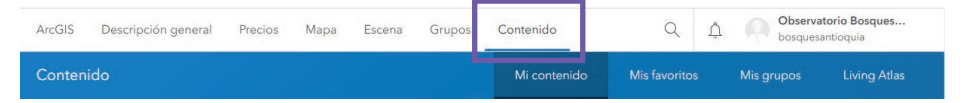

Si te encuentras detro de la ventana de **Mapa**, puedes ingresar desde la ventana desplegable en la esquina superior izquierda seleccionando **Contenido**.

Al ingresar veremos el mapa que creamos en la unidad anterior dentro de la clasificación de Web Map.

| ArcGIS Descripciór  | general Preci          | os Mapa        | Escena          | Grupos   | Contenido     |         | Q           | ¢          |       |
|---------------------|------------------------|----------------|-----------------|----------|---------------|---------|-------------|------------|-------|
| Contenido           |                        |                | Mi contenid     | > N      | lis favoritos | Mis gru | pos I       | .iving Atl | las   |
| Nuevo     elemento  | BB Crear<br>aplicación | Q Bus          | car Todo mi co  | ntenido  | 🖩 Та          | bla च F | echa de mod | ificación  | łti   |
| Carpetas            | e                      | 1 - 17, total: | 17 en Todo mi o | ontenido |               |         |             |            |       |
| Q, Filtrar carpetas |                        | Tituk          | ,               |          |               |         |             | Modifica   | odo 🔻 |
| 🔁 Todo mi contenido |                        | Maps           | municipios Valk | de 🖪     | Web Map       | Ø       | ÷           | 23 ago 2   | 023   |
| h bosquesantioquia  |                        | Abun           | ra              |          |               | 0       | 14          |            |       |

ArcGIS 🗸

Descripción general

Inicio

Precios Escena Grupos Contenido

Mapa munici

Paso 2 Crea una aplicación web

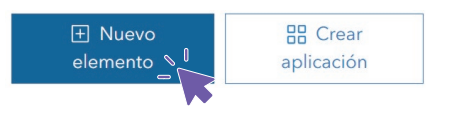

En la parte superior izquierda verás dos recuadros, ingresamos en **nuevo** elemento.

Para crear una nueva aplicación seleccionamos **Aplicación**, dentro del tipo de aplicación que queremos crear está representada como **Representación cartográfica en la red**.

| Nuevo elemen      | to (i)                                                                                    |                 | ×                                                                                           |
|-------------------|-------------------------------------------------------------------------------------------|-----------------|---------------------------------------------------------------------------------------------|
|                   | Arrastrar v soltar el a                                                                   | rchivo o elegir | una opción                                                                                  |
|                   | <b>F</b> s                                                                                | u dispositivo   |                                                                                             |
|                   |                                                                                           |                 |                                                                                             |
|                   |                                                                                           |                 |                                                                                             |
| URI<br>Vinc<br>OG | -<br>sule a un servicio web de ArcGIS Server, KML,<br>C WFS, OGC WMS, OGC WMTS o GeoJSON. |                 | Aplicación<br>Vincule a una aplicación en la web o cree una<br>nueva aplicación registrada. |

La URL que vamos a ingresar corresponde a la plantilla base de aplicación de MapBuilder. Para enlazarla el link del recuadro en la casilla URL:

|                   | Tipo de aplicación                              |  |
|-------------------|-------------------------------------------------|--|
|                   | Representación cartográfica en la red           |  |
| \                 | O Desktop                                       |  |
| $\langle \rangle$ | O Mobile                                        |  |
|                   | Otra aplicación                                 |  |
|                   | URL                                             |  |
|                   | https://my.gfw-mapbuilder.org/v1.latest/?appid= |  |

Módulo 4: crea tu mapa web interactivo

Δ

Cada vez que crees un nuevo mapa debes copiar siempre la misma URL que te compartimos en esta guía. Al ingresar a esta URL verás un mapa como el de la imágen. Aprenderemos a personalizarla más adelante.

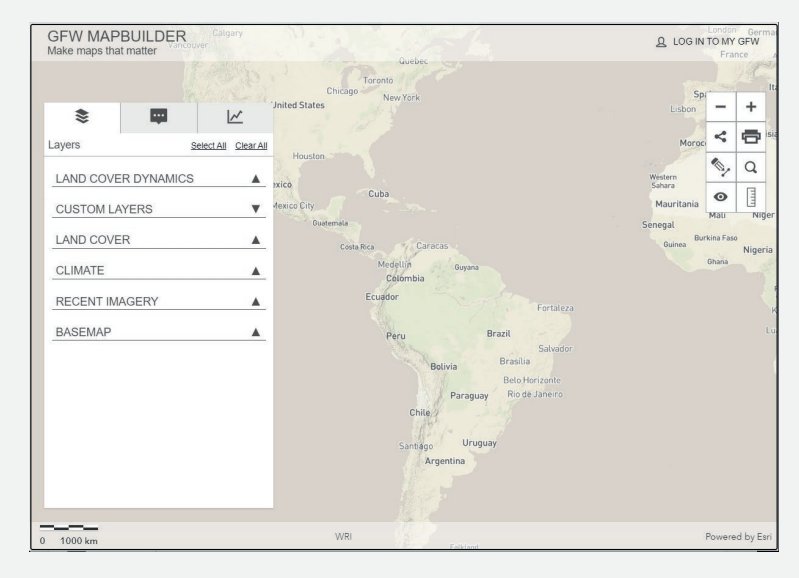

Dale un nombre a tu aplicación, en este caso la nombramos 'Aplicación Valle de Aburrá' y damos clic en **Guardar** para terminar de crear la aplicación web.

| Nuevo elemento             | ×                |
|----------------------------|------------------|
| Título                     |                  |
| Aplicación Valle de Aburra |                  |
| Carpeta                    |                  |
| 🛱 bosquesantioquia         | ~                |
| itiquetas                  |                  |
| Agregar etiquetas          | ~                |
| Resumen                    |                  |
| Agregar un resumen         |                  |
| Caracteres restantes: 2048 |                  |
|                            |                  |
| Atrás                      | Cancelar Guardar |
|                            |                  |

### Paso 3 Haz pública tu aplicación

También debemos hacer pública la aplicación.

En el lado derecho dentro de la aplicación que has creado, verás el botón de Editar junto a Compartir. Al ingresar, cambia el nivel de uso a Todos (público) dar clic en Guardar.

| ArcGIS Descripción gene                                                                            | ral Precios Mapa Escena Grupos                                                                                                    | Contenido          | Q                                                                                                    | <u>Ц</u> 10,00                            |   |                                                                                      |
|----------------------------------------------------------------------------------------------------|----------------------------------------------------------------------------------------------------|--------------------|----------------------------------------------------------------------------------------------------|-------------------------------------------|---|--------------------------------------------------------------------------------------|
| Aplicación Valle de Abu                                                                            | irra //                                                                                                    | Inform             | nación general                                                                                                    | Avanzada                                  |   | Compartir X                                                                          |
| Editor vista on miniatura                                                                          | Agregue un breve resumen sobre el elemento.<br>12 Web Mapping Application de bosquesantioquía<br>Bernento creado: 24 ago 2023<br>Bernento actualizado: 24 ego 2023 Ver recuento: 0 | 🖉 Editar           | Com                                                                                                    | partir                                    |   | Definir nivel de uso compartido 🗁 Revertir                                           |
| <ul> <li>Agregar a favoritos</li> <li>Descripción</li> <li>Agregue una descripción deta</li> </ul> | allada del elemento.                                                                                                    | 🖉 Editar           | Información o                                                                                                    | del elemento<br>D Missinformación<br>Alto |   | Codos (público)     Todos los usuarios tienen acceso                                 |
| Términos de uso<br>Agregue restricciones especia<br>limitaciones sobre el uso del o                | ales, exenciones de responsabilidad, términos y cond<br>contanido del elemento.                                                                                                    | Editar<br>ciones o | Agregar of Agregar of | a frincipal:<br>h resumen                 |   | Definir uso compartido de grupo<br>Todavía no hay ningún grupo con el que compartir. |
| Comentarios (0)<br>Deja un comentario.                                                             |                                                                                                    |                    | 14.:<br>b927だ60x29004d<br>会社会会会                                                                                                    | 628cd567c6d6b4d                           | 1 | Guardar Cancelar                                                                     |
| OBA Deja un comentario.                                                                            | Car                                                                                                    | <i>i</i> entario   | Compartir<br>8                                                                                                    | 🥒 Editar                                  |   |                                                                                      |

Hemos creado hasta el momento el **mapa web del Valle de Aburrá y** su aplicación.

Por medio del **formulario de configuración** vamos a personalizar la aplicación donde estará nuestro mapa en la siguiente unidad.

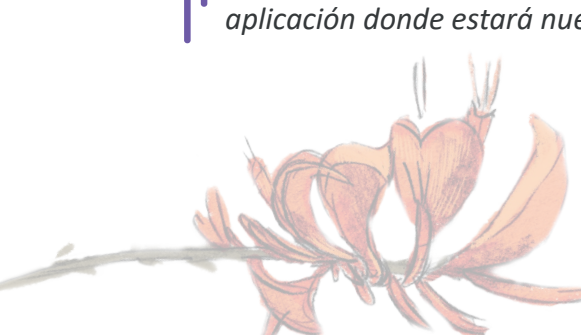